## L&S 학습 메뉴얼

1. GKI 홈페이지<u>https://gkis.co.kr/</u> 에 로그인을 한다.

## 2. 홈페이지 상단의 My GKI에 들어간다.

| 🛖 홈 로그아웃 | 정보변경 사이트맵   | Recruiting  |  |
|----------|-------------|-------------|--|
| 수강안내     | 커뮤니티        | My GKI      |  |
| 등록절차     | 공지사항        | 학습공지사항      |  |
| 입학시험 구성  | News Letter | Online 학습   |  |
| 입학시험 신청  | 명예의 전당      | 학습 Q&A      |  |
|          | 사이트맵        | 학습관련 자료실    |  |
|          |             | GKI Library |  |

3. 왼쪽 카테고리에 있는 Web version L&S를 클릭한다. My GKI

| 학습공지사항                                        |
|-----------------------------------------------|
| Online 학습                                     |
| • Online 학습                                   |
| <ul> <li>Online 학습결과</li> </ul>               |
| <ul> <li>Speechmaster 학습</li> </ul>           |
| ▪ Speechmaster 학습결과                           |
| <ul> <li>Picture&amp;Speaking 학습</li> </ul>   |
| <ul> <li>Picture&amp;Speaking 학습결과</li> </ul> |
| • 온라인학습 Ver.2                                 |
| Web version L&S                               |
| 학습 Q&A                                        |
| 학습관련 자료실                                      |
| GKI Library                                   |
| • GKI Library 공지사항                            |

Books Read Report

## 4. 해당 학습일의 '**엑스**'모양을 클릭한다.

## Web version L&S

| [2024년 1월 3<br> | 31일 수요일] 부터 [20 | )24년 2월 29일 목요일]까지의 학습 결과입니 | 니다.  | 년 선택             | ✔ 월 선택 | ♥ 보기 |
|-----------------|-----------------|-----------------------------|------|------------------|--------|------|
| 번호              | 학습일             | (                           | 학습상태 | $\left( \right)$ |        |      |
| 1               | 2024-01-31      | Ĺ                           | x    |                  |        |      |
| 2               | 2024-02-01      |                             | x    |                  |        |      |
| 3               | 2024-02-02      |                             | x    |                  |        |      |
| 4               | 2024-02-05      |                             | x    |                  |        |      |

5. 학습할 문항(수업중 시험에서 틀린문항)을 선택 한 후, 확인을 누른다.
 (주황색으로 바뀌어야 할 수 있음.)

| 학습을 진행할 문항을 선택해 주십시오.                       |                                              |       |  |  |  |
|---------------------------------------------|----------------------------------------------|-------|--|--|--|
| 탄계_Step4_Test01_Q01<br>5단계_Step4_Test01_Q03 | 5단계_Step4_Test01_Q02<br>5단계_Step4_Test01_Q04 |       |  |  |  |
|                                             |                                              | 가위 설명 |  |  |  |
|                                             |                                              |       |  |  |  |
|                                             |                                              |       |  |  |  |
|                                             | 확인                                           |       |  |  |  |

6. 선택된 학습할 문항(수업중 시험에서 틀린문항)이 학습프로그램에 왼쪽에 보이
 며, 한 개의 학습이 완료되면 왼쪽에서 다음문항을 선택하여 빈칸채우기 학습을
 한다.

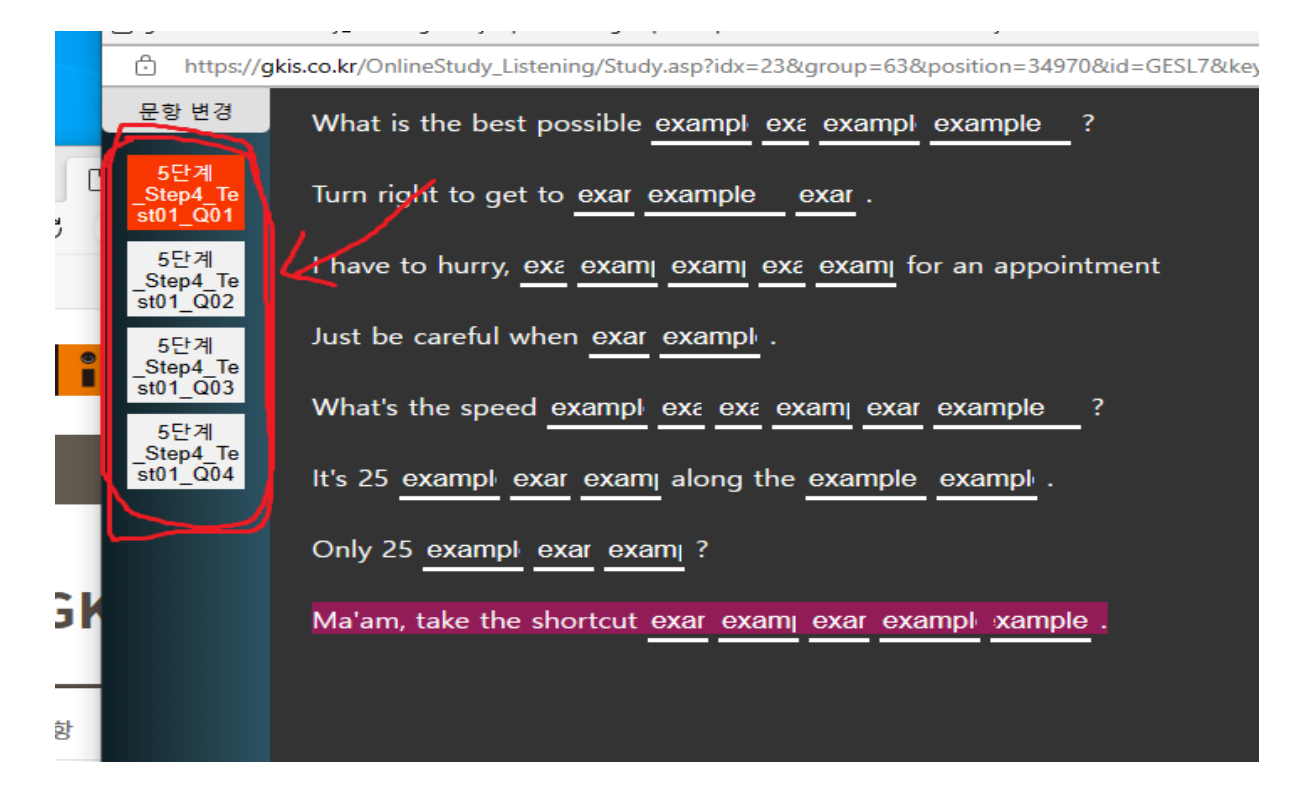

7. 빈칸을 다 채워 넣었다면 하단에 있는 학습 완료를 클릭한다.

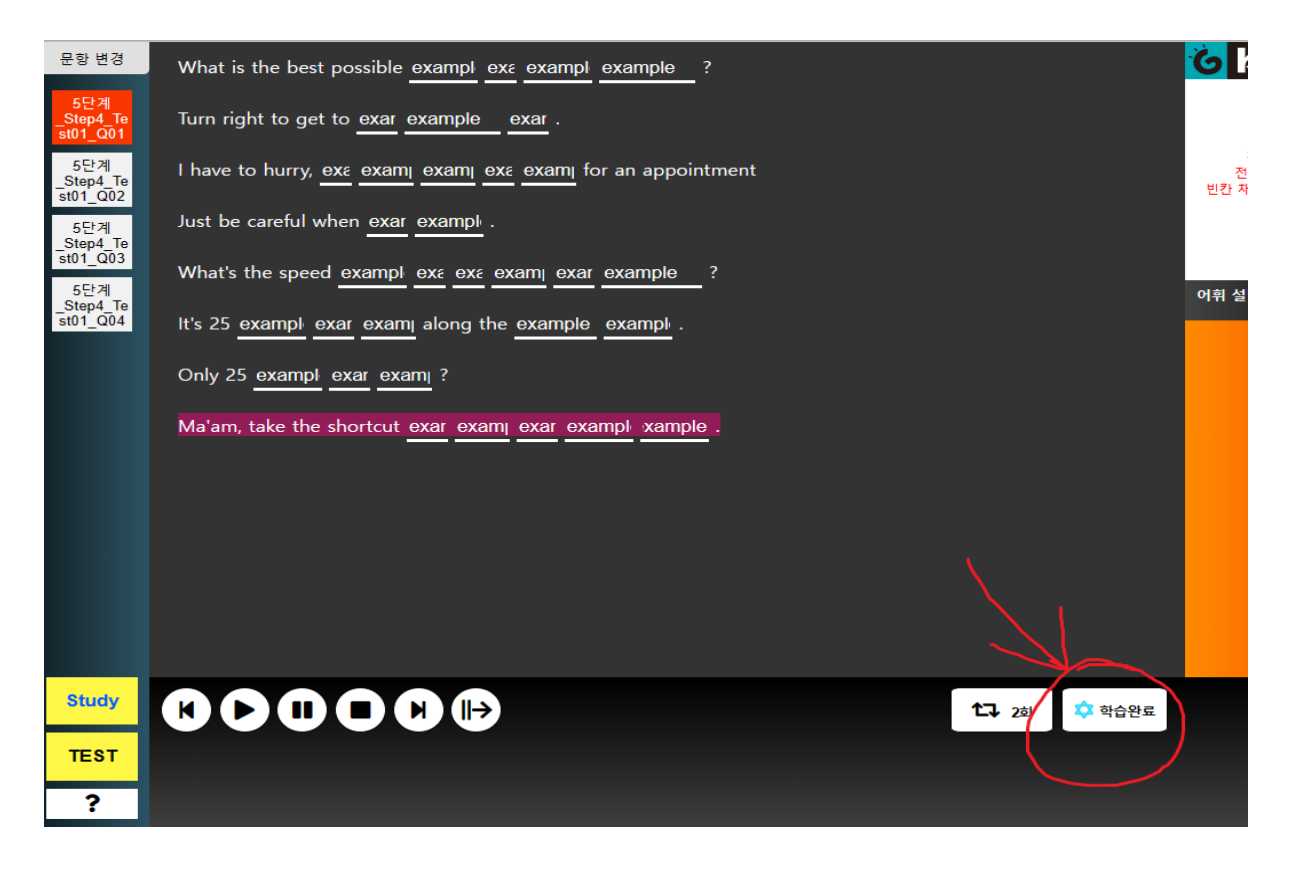